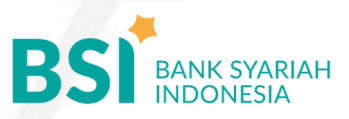

## -

## CARA BAYAR UANG KULIAH

Pembayaran Melalui BSI Mobile & BSI NET Banking

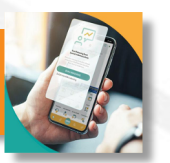

BSI

- 1. Pilih menu Pembayaran/Payment.
- 2. Pilih Akademik
- 3. Masukkan kode 5545 atau pilih Universitas BTH
- Masukkan NIM pada kolom ID Pelanggan/Kode Bayar/", dan pilih "Lanjut" jika sudah sesuai tagihan.
- 5. Masukan nominal tagihan yang akan dibayar
- Layar validasi tagihan akan muncul pada layar, masukan PIN anda dan pilih "Selanjutnya" untuk submit.
- 7. Selesai

Pembayaran di Teller Seluruh Cabang BSI

- Tulis pada Slip Bayar Tagihan, Nama Pelanggan, Kode 5545 + <u>NIM</u>, Jenis Tagihan (Contoh: Pembayaran Mahasiswa Universitas BTH) dan Dibayarkan secara Tunai.
- 2. Mahasiswaiswa tanda tangan pada Slip bayar tagian tsb.
- 3. Siswa menyampaikan ke petugas Teller BSI
- 4. Teller akan mengkonfirmasi nominal tagihan Siswa tersebut yang akan dibayar.
- 5. Selesai

Pembayaran Melalui ATM BSI

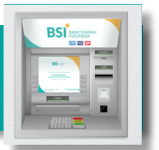

- 1. Pilih Menu Payment / Pembayaran / Pembelian
- 2. Pilih Akademik
- Masukkan kode institusi 5545 + Masukkan Nomor (<u>NIM/Nomor Formulir</u>) Contoh: 5545 + NIM 31117100 = 5545 31117100
- 4. Pil<mark>ih : Ben</mark>ar/S<mark>el</mark>anjutnya
- 5. Kemudian tampil informasi data transaksi anda, pastikan data sudah
- 6. Pilih Benar / Ya

## Pembayaran dari ATM / M – Banking Bank Lain

PRIMA

- 1. Pilih Transfer
- 2. Pilih Antar Bank Online / Transfer Online antar Bank
- 3. Masukkan kode BSI **451** atau pilih **Bank** Mandiri Syariah/Bank Syariah Indonesia
- Masukan kode 900 + kode Universitas BTH
  5545 + Masukkan (<u>NIM)</u>
  Contoh = 900+5545+NIM
- 5. Masukan nominal tagihan Sesuai dengan yang ditagihkan di SIMBTH (Tidak kurang tidak lebih).
- 6. Layar akan menampilkan data transaksi anda,
  - jika data sudah benar pilih YA (OK)
- 7. Proses Pembayaran

Note: Untuk transfer melalui SKN dan Kliring belum bisa dilayani

smart billing